## **Fatturazione Elettronica Vendite**

### **Operazioni da eseguire in AdHoc**

### **STEP 1 – ANAGRAFICA CLIENTI**

Nella prima pagina delle anagrafiche dei clienti inserire il Codice destinatario (codice identificativo F.E.), codice alfanumerico di 7 caratteri (6 per le P.A.) comunicatovi dagli stessi clienti.

E' possibile inserire <u>alternativamente</u> al codice destinatario alfanumerico, la PEC del cliente: in tal caso si riporteranno sette zeri "0000000" nel campo codice destinatario, e la PEC nel relativo campo.

Nel caso in cui non si fosse in possesso dei dati sopra indicati sarà possibile inviare comunque le fatture all'agenzia delle entrate indicando nell'anagrafica del cliente sette zeri "0000000".

N.B. Non indicare sia codice destinatario che pec sulle anagrafiche, poiché, in questo caso verrà bloccato l'invio all'Agenzia delle Entrate.

E' possibile compilare massivamente il codice destinatario di tutti i clienti, indicando per tutti sette zeri "0000000" (disponibile solo per le versioni di AdHoc 8.0) andando in:

#### Archivi -> Contabili -> Servizi -> Aggiornamento Intestatari

Nelle Selezioni nel campo Aggiorna dati scegliere "Vendite"

| Aggiornamento intestatari | = | - | • | × |
|---------------------------|---|---|---|---|
| Selezioni Aggiornamento   |   |   |   |   |
| Tipo: <i>Cliente</i>      |   |   |   |   |
| Da codice: >              |   |   |   |   |
| A codice:                 |   |   |   |   |
| Aggiorna dati: Vendite    |   |   |   |   |

Nella pagina Aggiornamento - > Opzioni di aggiornamento spuntare il campo Codice destinatario e inserire sette volte "0"

| Cat.commerciale: 🔲 Aggiorna           | >    | Mag. preferenziale: 📃 Aggiorna | >   |
|---------------------------------------|------|--------------------------------|-----|
| Categoria sconti/mag.: 🔲 Aggiorna     | >    |                                |     |
| Cod. zona: 🔲 Aggiorna                 | >    |                                |     |
| Categoria provvigioni: 🔲 Aggiorna     | >    |                                |     |
| Codice agente: Aggiorna               | >    |                                |     |
| Codice destinatario: 📝 Aggiorna 🛛 000 | 0000 | Classificazione FE: 🥅 Aggiorna |     |
|                                       |      |                                | × 3 |

Nell'anagrafica dei servizi descrittivi mettere il flag CODICE ARTICOLO ESCLUSIVO per fare in modo che le righe dio fattura con servizi descrittivi vengano passate a FATEL

| 🗐 Servizi / Modifica                               |                                   |
|----------------------------------------------------|-----------------------------------|
| Generali Commerciali Note Elenco                   |                                   |
| Codice: descrittivo                                | (i) (i)                           |
| Tipo: Descrittivo                                  | <u>C</u> attura <u>Visualizza</u> |
|                                                    | 6 🔯                               |
|                                                    | Scanner Codici                    |
| No IVA per assestamento                            | Listini                           |
| Oper. Parametro                                    | U.M. separate                     |
| 1^Unità di misura: N. → = 2^U.M.: → X → 0,0000     | No                                |
| Tipo operazione IVA:                               | Appl. prezzo valido per U.M.      |
| Codice IVA:                                        | Principale                        |
| Categoria contabile:                               | V Stampa descrizione suppl.       |
|                                                    |                                   |
| Gruppo merceologico:                               |                                   |
| Voce di costo:                                     |                                   |
|                                                    |                                   |
| voce di ricavo:                                    |                                   |
| Data validità: / / Data obsolescenza: / /          |                                   |
|                                                    |                                   |
| INTRA                                              |                                   |
| Utilizzo intra: Beni                               |                                   |
| Nomendatura:                                       |                                   |
| U.M.suppl.: 0,00000                                |                                   |
| Manutenzione elenchi INTRA: Nessuna valorizzazione |                                   |
|                                                    |                                   |

| 🗾 Servizi / Modifica                                     |                         |                           |
|----------------------------------------------------------|-------------------------|---------------------------|
| Generali Commerciali No                                  | Elenco                  |                           |
| Codice: .                                                | descrittivo             |                           |
| Categoria provvigioni:                                   | >                       | ]                         |
| Categoria sconti/mag.:                                   | >                       |                           |
| Tipologia riga documento:                                | >                       | ]                         |
| Codice reparto:                                          | >                       | ]                         |
| Codice gruppo:                                           | >                       | ]                         |
| Sottogruppo:                                             | >                       | ]                         |
| Tipo contributo:                                         | Servizio P.O.S.         |                           |
| Web Application:<br>Informazioni per fatturazione elettr | Non pubblicare su web 💌 |                           |
| Codice tipo:                                             | d                       | assificazione FE:         |
| Codice valore:                                           |                         | Codice articolo esclusivo |
|                                                          |                         |                           |

#### **STEP 3 – APPROVAZIONE DOCUMENTI**

Dopo aver generato le fatture di vendita andare in Vendite -> Servizi -> approva documenti da inviare a Fatel.

Selezionare i documenti da inviare a Fatel, eventualmente clic con il tasto destro del mouse e scegliere "Seleziona tutti":

| ٩рр | rova do                  | cumenti da     | inviare a F | atel      |            |              | ≡                    | _ 🗆 X   |
|-----|--------------------------|----------------|-------------|-----------|------------|--------------|----------------------|---------|
|     | Causa                    | e: >           | -           |           |            | 🔽 Esclud     | i documenti approvat | ti      |
|     | Doc. d                   | al: 01/01/2018 | ]           | Al:       | 31/12/201  | 8 Categoria: | Tutti i documenti    | -       |
|     | Da numer                 | ·o:            | 0           | A numero: |            | 0 Serie:     |                      |         |
|     | Intestatari              | io:            | >           |           |            |              |                      | Q       |
|     |                          |                |             | ~         |            |              |                      | Ricerca |
|     | Data 🛔                   | Causale        | Num. doc. 2 | Serie     | Data doc.  | Intes        | tatario              | *       |
| 1   | 30/06/2018               | FADIF          | 2           | CV        | 30/06/2018 | BALDI SRL    |                      |         |
| 1   | 02/07/2018               | FAVIT          | 1           | CV        | 02/07/2018 | CLI EST      |                      |         |
| 1   | 23/07/2018               | FAVIT          | 3           | CV        | 23/07/2018 | ANALOGICA    |                      |         |
| V   | 25/07/2018               | FAVIT          | 4           | CV        | 25/07/2018 | ANALOGICA    |                      |         |
| 1   | 25/07/2018               | FAVIT          | 5           | CV        | 25/07/2018 | ANALOGICA    |                      |         |
| V   | 31/07/2018               | FATAN          | 1           | AN        | 31/07/2018 | ANALOGICA    |                      | =       |
| 1   | 31/07/2018               | FAVIT          | 6           | CV        | 31/07/2018 | ANALOGICA    |                      |         |
| V   | 03/09/2018               | FADIF          | 7           | CV        | 03/09/2018 | ANGELI       |                      |         |
| 1   | 22/10/2018               | FAVIT          | 8           | CV        | 22/10/2018 | ANALOGICA    |                      |         |
| V   | 24/10/2018               | FATCO          | 3           |           | 24/10/2018 | BALDI SRL    |                      |         |
|     |                          |                |             |           |            |              |                      |         |
|     |                          |                |             |           |            |              |                      | -       |
|     |                          | m              |             |           |            |              |                      | •       |
| l   | Documenti a <sub>l</sub> | pprovati       |             |           |            |              | <u>A</u> pprova      | Annulla |

Fare clic sul pulsante "Approva"; AdHoc restituirà il messaggio "Elaborazione terminata" e le fatture approvate non saranno più visibili:

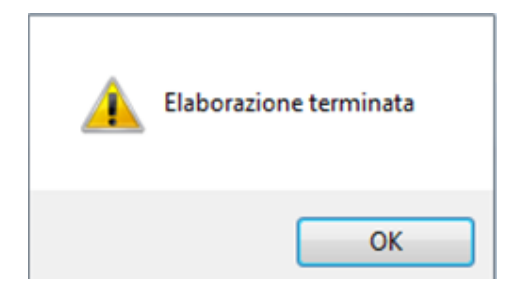

Nel caso in cui si desideri visualizzare le fatture precedentemente approvate, togliere la spunta nel campo "Escludi documenti approvati" e quindi selezionare il pulsante "Ricerca".

| ĸ |
|---|
|   |
|   |
|   |
|   |
|   |
|   |
|   |

Come da dicitura in basso a sx "Documenti approvati" le fatture approvate saranno in colore verde.

| oprova documenti da  | inviare a F | atel      |            |           | E                     |                 |
|----------------------|-------------|-----------|------------|-----------|-----------------------|-----------------|
| Causale:             |             |           |            | Esc       | udi documenti approva | ati             |
| Doc. dal: 01/01/2018 | ]           | Al:       | 31/12/2018 | B Categor | ia: Tutti i documenti | •               |
| Da numero:           | 0           | A numero: |            | 0 Ser     | ie:                   |                 |
| Intestatario:        | >           |           |            |           |                       | Q               |
|                      |             |           |            |           |                       | <u>R</u> icerca |
| Data 1 Causale       | Num. doc. 🍦 | Serie     | Data doc.  | Int       | estatario             | *               |
| 30/06/2018 FADIF     | 2           | CV        | 30/06/2018 | BALDI SRL |                       |                 |
| 02/07/2018 FAVIT     | 1           | CV        | 02/07/2018 | CLI EST   |                       |                 |
| 23/07/2018 FAVIT     | 3           | CV        | 23/07/2018 | ANALOGICA |                       |                 |
| 25/07/2018 FAVIT     | 4           | CV        | 25/07/2018 | ANALOGICA |                       |                 |
| 25/07/2018 FAVIT     | 5           | CV        | 25/07/2018 | ANALOGICA |                       |                 |
| 31/07/2018 FATAN     | 1           | AN        | 31/07/2018 | ANALOGICA |                       |                 |
| 31/07/2018 FAVIT     | 6           | CV        | 31/07/2018 | ANALOGICA |                       |                 |
| 03/09/2018 FADIF     | 7           | CV        | 03/09/2018 | ANGELI    |                       |                 |
| 22/10/2018 FAVIT     | 8           | CV        | 22/10/2018 | ANALOGICA |                       |                 |
| 24/10/2018 FATCO     | 3           |           | 24/10/2018 | BALDI SRL |                       |                 |
|                      |             |           |            |           |                       |                 |
|                      |             |           |            |           |                       |                 |

Una volta approvate le fatture, verrà visualizzata sulle stesse il messaggio "Documento approvato per fatturazione elettronica"

Approva

Annulla

| 🗐 Fa   | attu | re (vend | ite) / In | terroga           |       |                   |           |            |      |       |      |               |        |        |                    |           |                   |       | ×   |
|--------|------|----------|-----------|-------------------|-------|-------------------|-----------|------------|------|-------|------|---------------|--------|--------|--------------------|-----------|-------------------|-------|-----|
| Docu   | Imen | to Dat   | i genera  | ali Spediz        | ione  | Elenco            |           |            |      |       |      |               |        |        |                    |           |                   |       |     |
|        | Cau  | sale: 📘  | 3         | FATTU             | ra II | MMEDIATA          |           |            | 1    |       |      |               |        |        | Esercizio:         | 2018 >    | Conferma          | to    | -   |
|        | Do   | c.N.:    |           | 13                | 80    | /                 | Del:      | 25/10/2018 | 1    |       |      | Pr            | otoc   | ollo n |                    |           | 0 /               |       |     |
| - 2    | Clie | nte: 00  | 18685     |                   | >     | DOTTI ENRICO      | )         |            | -    |       |      | 1             |        |        |                    |           |                   |       |     |
|        | Va   | uta: 6   | >         | EUR               |       | Listino: TEL      | >         | Cambio:    |      | 1,00  | 000  | 00 <b>m</b>   | orta   | Test   | ata Car.Rap.       | Primanota | Tracciab.         |       |     |
| Riga   |      |          | Articol   | 0                 |       | De                | scrizione |            |      | Magaz |      | Mag. coll.    | L      | .M.    | Quantità           |           | -<br>Prezzo unita | rio   |     |
| 1      | 10 H | HW       |           | 3                 | go    | omam da cancel    | lare      |            | *    | 00    | >    | >             | Ν      | >      | 1,00               |           | 1,                | * 00  | •   |
|        | _    |          |           |                   |       |                   |           |            | _    |       | _    |               | -      |        |                    |           |                   |       |     |
|        | -    |          |           |                   | -     |                   |           |            | -    |       | _    |               | -      |        |                    | -         |                   |       |     |
|        |      |          |           |                   |       |                   |           |            | +    |       |      |               |        |        |                    |           |                   |       |     |
|        |      |          |           |                   |       |                   |           |            |      |       |      |               |        |        |                    |           |                   |       |     |
|        |      |          |           |                   |       |                   |           |            | _    |       | _    |               |        | -      |                    |           |                   |       |     |
|        |      |          |           |                   |       |                   |           |            | -    |       | -    |               |        |        |                    |           |                   |       | -   |
|        | Sco  | nti/magg | .ni:      | 0.00 +            | 0.    | 00                |           |            |      |       |      |               |        |        |                    | Alamad    | _                 |       |     |
|        |      |          |           | -/                | -1    |                   |           |            |      |       |      |               |        |        |                    | rvorman   | -                 |       |     |
|        |      |          |           |                   |       |                   |           |            |      |       |      |               |        |        | Netto riga:        |           |                   | 1.00  | i   |
|        |      |          |           |                   |       |                   |           |            |      |       |      |               |        |        | Valore fiscale:    |           |                   | 1.00  |     |
|        |      |          |           |                   |       |                   |           |            |      |       |      |               |        |        | Totale righe:      |           |                   | 1.00  |     |
| -      |      | in.      | -         |                   |       | ~                 |           | <          | Doc. | appro | vato | o per fatt. e | elettr | onica  | >                  |           |                   | -,    | 1   |
|        |      | -        |           | s 🧯               |       | 1                 |           |            |      |       |      |               |        |        |                    |           | 1                 | <     | >   |
| Dati F | kiga | Saldi    | Ult.pre   | ezzi <u>C</u> ost |       | <u>A</u> rt. alt. |           |            |      |       |      |               |        |        | Varia <u>n</u> ote | Cattura   | Visualizza        | Scann | ner |

N.B. Una fattura approvata è sia modificabile che cancellabile, per questo motivo suggeriamo di approvarla una volta contabilizzata.

## **Operazioni da eseguire in Fatel**

A questo punto è necessario andare nel programma Fatel per inviare le fatture allo SDI. Per prima cosa cliccare sul pulsante Fatturazione Elettronica PA-B2B

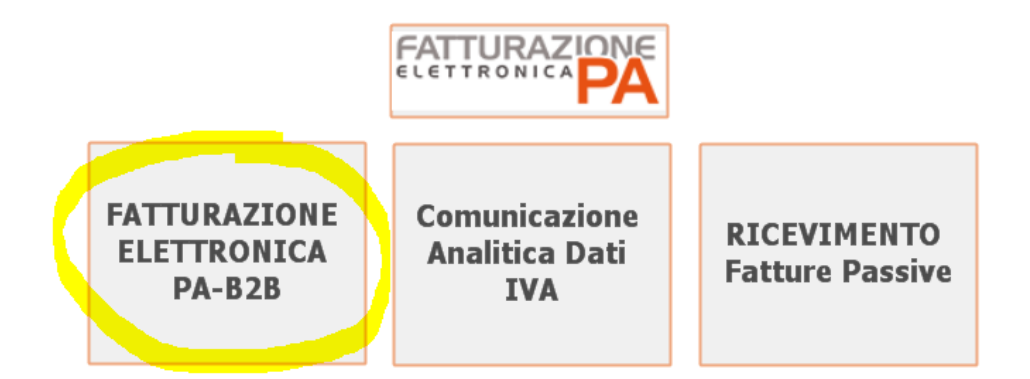

Quindi sul pulsante Fatturazione Elettronica PR

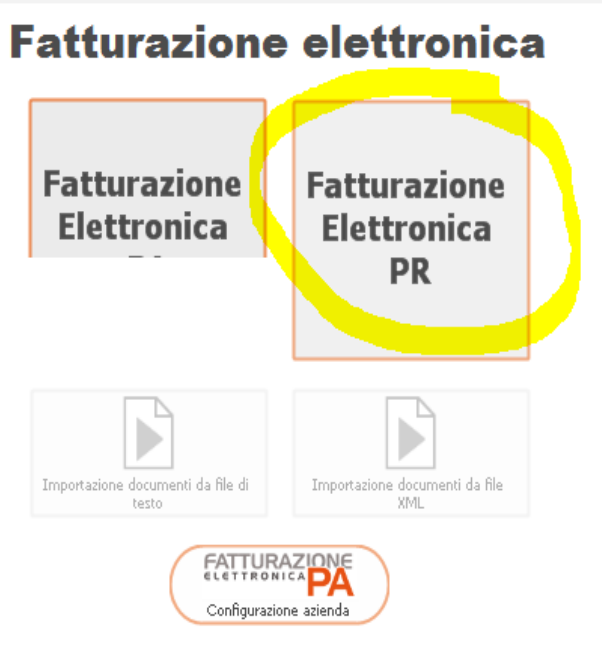

Eseguire l'importazione delle fatture cliccando sul pulsante "Importazione documenti"

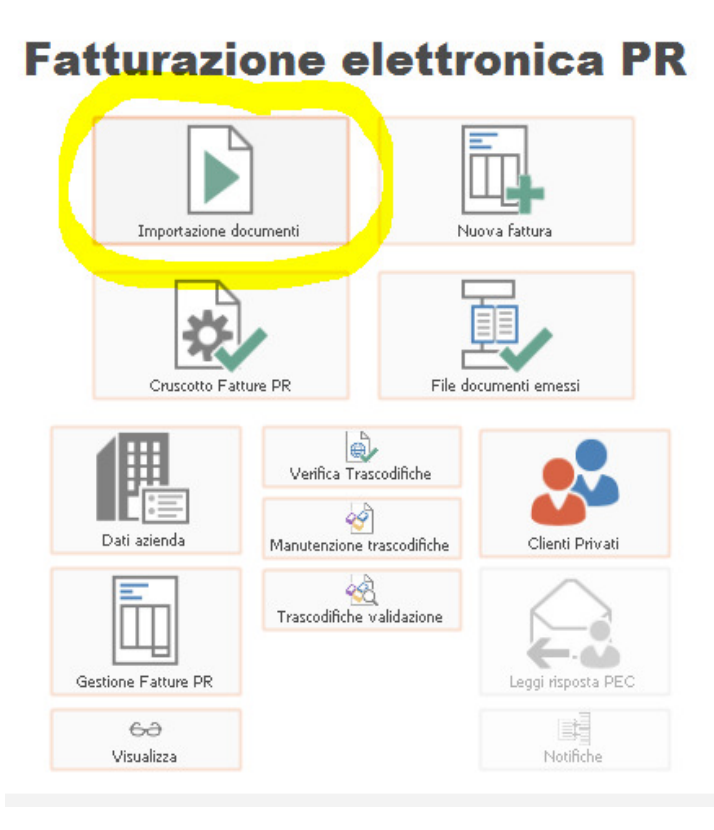

Nella finestra di Importazione documenti cliccare sul pulsante OK

| Importazio                          | ne docume      | nti                   |                      | :                         | ≡ _ □ ×                |
|-------------------------------------|----------------|-----------------------|----------------------|---------------------------|------------------------|
| Importazione Log                    |                |                       |                      |                           |                        |
| Tracciati:                          | AHR70_DOCU_:   | ▶ ad hoc F            | Revolution 7.0 e suc | cessive ver. 1.1.9 - Docu | menti <mark>d</mark> a |
| Origine dati:                       | FATEL_AHR      |                       |                      |                           |                        |
| User:                               | sa             |                       | Password: ***        | ***                       |                        |
|                                     |                | Profilo filtri: 00000 | 00001 > AHE/AHR      | /AHW/AET - Doc. intest.   | sog. pub.              |
|                                     |                |                       |                      |                           |                        |
| 0                                   | %              | 25%                   | 50%                  | 75%                       | 100%                   |
| Selezione archivi                   |                |                       |                      |                           |                        |
| V Testate                           |                | 🔽 Dettaglio articoli  | 📃 Cassa pre          | videnza 📃 Dettaglio       | causali                |
| 🔽 Allegati                          |                | 📝 Dettaglio sconti    | 📝 Dettaglio j        | pagamenti                 |                        |
| IVA 🔽                               |                | 📝 Altri gestionali    | 📃 Stati avan         | zamento                   |                        |
| 🔽 Dati documenti                    |                | 🔽 Dati DDT            | 📝 Sconti di t        | estata                    |                        |
| <ul> <li>Seleziona tutti</li> </ul> | Deseleziona tu | tti                   | -1                   |                           | Esci                   |

#### Alla fine dell'importazione presenta il seguente messaggio:

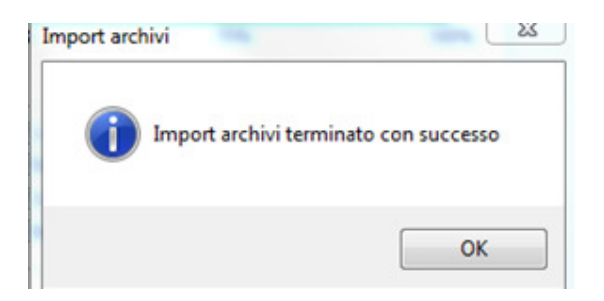

Premendo Ok appare la seguente domanda appare la seguente domanda:

| Fatturazione elettronica PA    | ×           |
|--------------------------------|-------------|
| Eseguire verifica trascodifich | e mancanti? |
| Si                             | No          |

Cliccare sul pulsante "Sì" per completare le eventuali trascodifiche mancanti:

| Ricerca                                              |            |            | C       |
|------------------------------------------------------|------------|------------|---------|
|                                                      | Seleziona  | Qeselez.   | jnv. se |
| Codice gestionale Descrizione Codice SDI Descrizione | Т          | po trascod | ifica   |
| IIMESSA Rimessa diretta •                            | Modalità p | pagamento  | ¥       |
| RIMESSA DIRETTA                                      | Condizion  | i pagamen  | 0 ×     |
|                                                      |            |            |         |
|                                                      |            |            |         |

| Completare le trascodifiche:   | abbinare i codici   | del gestio   | nale visibili | nella    | prima  | colonna | con i   | codici  | SDI | visibili |
|--------------------------------|---------------------|--------------|---------------|----------|--------|---------|---------|---------|-----|----------|
| premendo il tasto ricerca (F9) | quando si è posizio | onati sul ca | mpo "Codi     | ce SDI", | , come | da esem | ipio ch | e segue | e:  |          |

Aggioma Stamps

Esci

N.B. le transcodifiche vanno fatte una sola volta, quando FATEL ha già gli abbinamenti non ce li richiedrà una seconda volta.

Se voglio modificare le transcodifiche dovrò andare nel pulsante "Transcodifca validazione"

| Tipologia documento | 0               | <ul> <li>Regime Fiscale</li> <li>Condizioni pagamento</li> </ul> |      | V Modalita | à pagamento<br>a cassa previde | enziale     |              |            |            |          |
|---------------------|-----------------|------------------------------------------------------------------|------|------------|--------------------------------|-------------|--------------|------------|------------|----------|
| Condizioni consegna | a (Tipo resa)   |                                                                  |      |            |                                |             | Q<br>Rjoerca | Seleziona  | Qeselez.   | C Inv. s |
| Codice gestionale   | D               | escrizione                                                       | Cod  | ice SDI    |                                | Descrizione |              | Т          | o trascodi | fica     |
| MESSA               | Rimessa diretta |                                                                  | MP01 |            | Contanti                       |             |              | Modalità p | agamento   | _        |
|                     |                 |                                                                  |      |            |                                |             |              |            |            |          |
|                     |                 |                                                                  |      |            |                                |             |              |            |            |          |

Dopo aver compilato i codici SDI cliccare sul pulsante "Aggiorna"

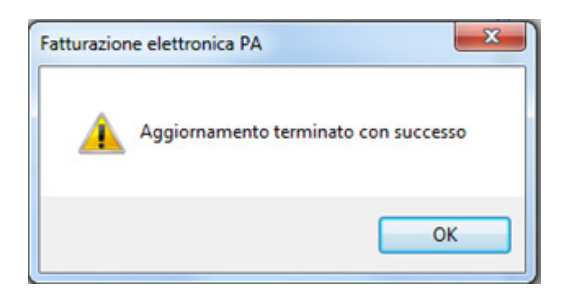

Uscire con Esc dalle trascodifiche ed uscire con Esc dall'importazione delle fatture.

**Configurazione dei codici iva utilizzati in vendita senza imputazione dell'iva es: non imponibili.** Cliccare sul pulsante "trascodifiche validazione"

8

## Fatturazione elettronica PR

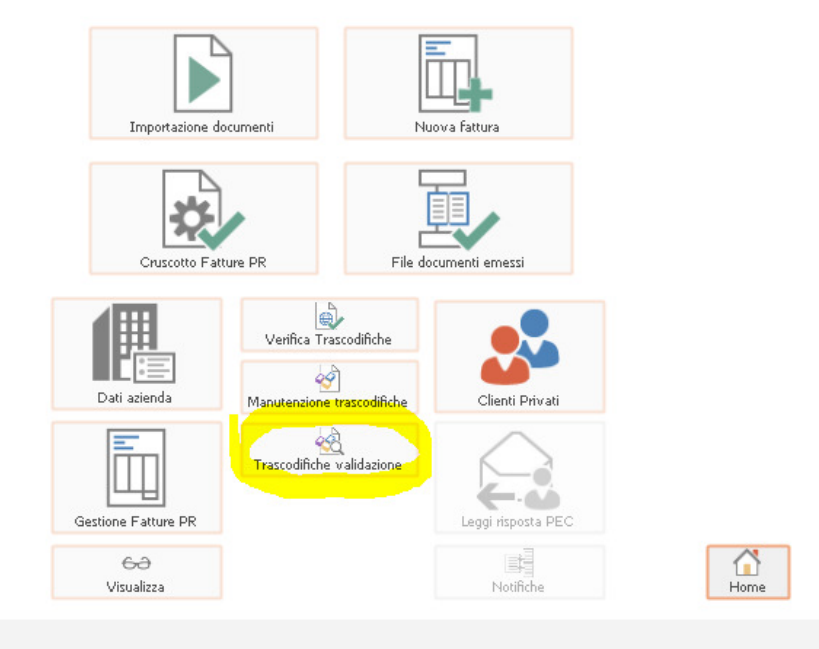

In tipo trascodifica selezionare "Natura iva e Norma" Nel codice SdI scegliere le varie nature iva

| Trascodifiche validazione             | = | - | • | × |
|---------------------------------------|---|---|---|---|
| Tipo trascodifica: Natura IVA e Norma |   |   |   |   |
| Codici del gestionale                 |   |   |   |   |
| NI41<br>NI8                           |   |   | - | ^ |
| NISC                                  |   |   | * |   |
| N19                                   |   |   | * |   |
|                                       |   |   |   |   |
|                                       |   |   | - | ~ |
|                                       |   |   |   |   |
| Codice IVA:                           |   |   |   |   |
| Norma di rif.:                        |   |   |   |   |

Per ogni codice iva di AdHoc utilizzato nelle fatture di vendita posizionarsi nel campo "Codice iva" e visualizzando la lista (Ricerca o tasto F9) abbinare la codifica IVA dell'AssoSofware

| Codice IVA | Descrizione                                                  | Natura operazioni | Descrizione aggiuntiva                                                                    |
|------------|--------------------------------------------------------------|-------------------|-------------------------------------------------------------------------------------------|
| N030101    | Non imp. art.8 c. 1 lett.a (esportazione diretta) #N030101#  | N3                | Non imp. art.8,co.1,lett.a (esportazione diretta)                                         |
| 030102     | Non imp. art.8 c.1 lett.a (triangolazione naz.) #N030102#    | N3                | Non imp. art.8,co.1, lett. a (triangolazione nazionale)                                   |
| 030103     | Non imp. art.8 c.1 lett.a (triang.: IT-esport.IT) #N030103#  | N3                | Non imp. art.8,co.1, lett. a (triangolazione nazionale: da italiano a esportatore italian |
| 030104     | Non imp. art.8 c.1 lett.a (triang.: esport.IT-EE) #N030104#  | N3                | Non imp. art.8,co.1, lett. a (triangolazione nazionale: da esportatore italiano a este    |
| 030105     | Agr.reg.norm: esport. agricole art.8 c.1 lett.a #N030105#    | N3                | Agr. in reg.norm: esportazioni agricole art.8 c.1 lett. a                                 |
| 030106     | Non imp. art.8 c.1 lett.b (trasp.cession.no resid) #N030106# | N3                | Non imp. art.8, co. 1, lett. b (esportaz.con trasporto a cura del cessionario non resid   |
| 030107     | Non imp. art.8 c.1 lett.a e b #N030107#                      | N3                | Non imp. art.8,co.1, lett. a e b (esportazione diretta o trasp.cession.no resid)          |
| 030108     | Cessioni gratuite all'esportazione #N030108#                 | N3                | Cessioni gratuite all'esportazione                                                        |
| 030109     | Non imponibili art.8bis #N030109#                            | N3                | Non imp. art. 8 bis (cessione di navi e altre operazioni assimilate alle esportazioni)    |
| 030110     | Non imp. art.9 c.1 (servizi internazionali) #N030110#        | N3                | Non imp. art.9,co.1 (servizi internazionali)                                              |
| 030111     | Non imp. art.72 (accordi internazionali) #N030111#           | N3                | Non imp.art.72 (accordi internazionali)                                                   |
| 30112      | Non imponibili art.71 (San Marino) #N030112#                 | N3                | Non imponibili art.71 (San Marino)                                                        |
| 30113      | Non imponibili art.71 (Vaticano) #N030113#                   | N3                | Non imponibili art.71 (Vaticano)                                                          |
| 30114      | Non imponibili art.71 (San Marino/Vaticano) #N030114#        | N3                | Non imponibili art.71 (Vaticano)                                                          |
| 30115      | Agr.reg.norm: non imp. art.71(San Marino/Vaticano) #N030115# | N3                | Agr.in reg.norm: non imponibili art.71 (San Marino/Vaticano)                              |
| 030116     | Altre operazioni non imponibili #N030116#                    | N3                | Altre operazioni non imponibili                                                           |
| 030117     | Altre operazioni non imponibili no concorr.plafond #N030117# | N3                | Altre operazioni non imponibili no concorr.plafond                                        |
| 030118     | Non imp. art.8 c.1 lett.b-bis (fini umanitari) #N030118#     | N3                | Non imp. art.8 c. 1 lett.b-bis (cess. finalità umanitarie)                                |
| 030201     | Non imp.art.8 c.1 lett.c (esp.indir.lett.intento) #N030201#  | N3                | Non imp. art.8,co.1, lett.c (esportazione indiretta con lettera d'intento)                |
| 030202     | Non imp. art.8bis c.2 (op.assim. lettera intento) #N030202#  | N3                | Non imp. art.8bis,co.2 (operazioni assimilate con lettera d'intento)                      |
| 030203     | Non imp. art.9 c.2 (servizi internaz.lett.intento) #N030203# | N3                | Non imp. art.9,co. 2 (servizi internazionali con lettera d'intento)                       |
| 030204     | Non imp.art.72 c.1 (accordi internaz.lett.intento) #N030204# | N3                | Non imp. art. 72, co. 1 (accordi internazionali con lettera d'intento)                    |
| 030205     | Agr.reg.norm:esport.agri.indir.lett.intento a.8c.2 #N030205# | N3                | Agr.reg. norm: esportazioni agricole indirette con lettera d'intento art.8 c.2            |
| 030300     | Non imp. art.50bis c.4 lett.fg DL331/93 (dep. iva) #N030300# | N3                | Non imp. art. 50 bis, co. 4, lett. fg, D.L. n. 331/93 (estrazione depositi iva)           |
| 030301     | Non imp. art.50bis c.4 lett.g DL331/93 (depos.iva) #N030301# | N3                | Non imp. art.50 bis, co. 4, lett. g, D.L. n. 331/93 (cessioni extraUE beni estratti dai   |
| 030302     | Non imp. art.50bis c.4 lett.f DL331/93 (depos.iva) #N030302# | N3                | Non imp. art. 50 bis, co. 4, lett. f, D.L. n. 331/93 (cessioni intracomunitarie beni est  |
| 030401     | Non imp. art.41 DL331/93 (cessioni intra) #N030401#          | N3                | Non imp.art.41 D.L. 331/93 (cessioni intra)                                               |
| 030402     | Agr.reg.norm: cessioni intra agricole art.41/331 #N030402#   | N3                | Agr.reg.norm: cessioni intra agricole art.41/331                                          |
| 030403     | Non imp. art.58 c.1 DL331/93 (triangol.intracom.) #N030403#  | N3                | Non imp. art. 58, co. 1 DL 331/93 (triangolazioni intracomunitarie)                       |

Andare nel cruscotto Fatture PR per procedere con l'invio delle fatture:

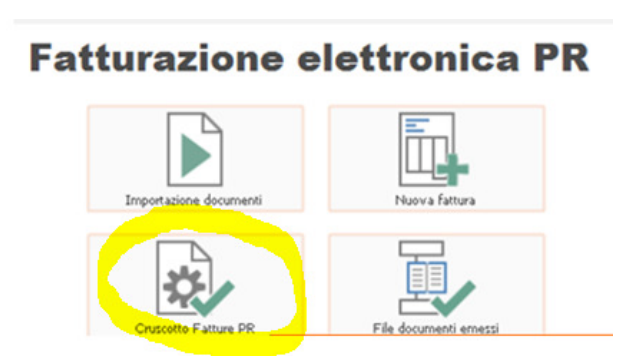

Appare l'elenco delle fatture importate, a questo cliccare sul pulsante in basso a sinistra "Seleziona" poi "Seleziona tutte"

2

|                                                                                                    |                                                                              |                   |                              |                 |       |          |        |         |                                    | 1.0                   | oenda ope                 | erazione  |
|----------------------------------------------------------------------------------------------------|------------------------------------------------------------------------------|-------------------|------------------------------|-----------------|-------|----------|--------|---------|------------------------------------|-----------------------|---------------------------|-----------|
| ocesso interno                                                                                                    | Pro                                                                          | cesso estern      | 0                            |                 |       |          |        |         |                                    |                       | Da eseguir                | e .       |
| Da valdare: 2 Da                                                                                                    | generare: 0                                                                  | Inviate online :  | 0 Conse                      | ignate: 1       |       |          |        | Mancata | consegna:                          | 4                     | Eseguita o                | on succes |
| Da firmare: 0                                                                                                    | Da inviare: 0                                                                | Scartate:         | 0 Non reca                   | pitabili: 0     |       |          |        | In ela  | borazione:                         | 1                     | Eseguita o                | on errore |
| a confermare: 0                                                                                                    | Sospese: 0                                                                   | Accettate:        | 0 R/                         | futate: 0       |       |          |        | Deco    | orsi termini:                      | 0                     | Errore blog               | cante     |
|                                                                                                    |                                                                              | 1                 |                              | _               |       |          | Chalas | _       |                                    |                       | Non esegu                 | ble       |
| Fatture privati 💌 Ua:                                                                                                    | Nessuno                                                                      | 11                | A: 11                        |                 |       |          | Statoc | TUE     |                                    |                       |                           |           |
|                                                                                                    |                                                                              |                   |                              |                 |       |          |        |         |                                    |                       | 6                         | Q         |
|                                                                                                    |                                                                              |                   |                              |                 |       |          |        |         |                                    |                       | 0.00                      |           |
| cumenti da lavorare Docu                                                                                                    | menti in attesa Doo                                                          | menti Iter compi  | etato Documen                | ti non recapita | bill  |          |        |         |                                    |                       | Zune                      | Bioerc    |
| ocumenti da lavorare Docu                                                                                                    | menti in attesa Doci                                                         | umenti Iter compi | etato Documen                | ti non recapita | ы     |          |        |         |                                    |                       | Tune                      | Bioero    |
| Num. doc. 🏅 Data do                                                                                                    | c. Stato doc.                                                                | validazione       | etato Documen<br>Generazione | ti non recapita | Firma | Conferma | Scarto | Rifluto | Cessio                             | nario Cor             | gnine                     | Bicerc    |
| Num. doc.<br>V Num. doc.<br>V 1494 30/11/2                                                                                                    | nenti in attesa Doc<br>c. d Stato doc.<br>118 Da validare                    | Walidazione       | etato Documen<br>Generazione | Invio           | Firma | Conferma | Scarto | Rifluto | Cessio<br>DOTTI ENRI               | nario Cor             | gnine                     | Bicerc    |
| Num. doc.         Dot           Num. doc.         Data de           1494         30/11/2           1495         30/11/2                                   | menti in attesa Doc<br>c. 4 Stato doc.<br>018 Da validare<br>018 Da validare | Validazione       | Generazione                  | Invio           | Firma | Conferma | Scarto | Rifiuto | Cessio<br>DOTTI ENRI<br>DOTTI ENRI | nario Cor<br>CO<br>CO | mittente                  | Boerd     |
| Num. doc.         Doc           V Num. doc.         Data de           V 1494         30/11/2           V 1495         30/11/2                             | menti in attesa Doo<br>c. 4 Stato doc.<br>018 Da validare<br>018 Da validare | Valdazione        | Generazione                  | Invio           | Frma  | Conferma | Scarto | Rifluto | Cessio<br>DOTTI ENRI<br>DOTTI ENRI | nario Cor<br>CO<br>CO | gnore                     | ^         |
| Oumenti da lavorare Doo<br>Vium. doc. Data de<br>2 1494 30/11/2<br>2 1495 30/11/2                                                                         | menti in attesa Doo<br>c.∯ Stato doc.<br>118 Da validare<br>118 Da validare  | Validazione       | Generazione                  | Invio           | Firma | Conferma | Scarto | Rifluto | Cessio<br>DOTTI ENRI<br>DOTTI ENRI | nario Cor<br>CO<br>CO | gnine                     | Boers     |
| Numenti da lavorare Doci<br>Num. doc.<br>2 1494 30/11/2<br>1495 30/11/2                                                                                   | menti in attesa Doo<br>c. 4 Stato doc.<br>018 Da validare<br>018 Da validare | Validazione       | Generazione                  | Invio           | Firma | Conferma | Scarto | Rifluto | Cessio<br>DOTTI ENRI<br>DOTTI ENRI | nario Cor<br>CO<br>CO | gnine                     | Boerd     |
| Oumenti da lavorare Doci<br>Num. doc. 2 Data do<br>1494 30/11/2<br>1495 30/11/2                                                                           | menti in attesa Doo<br>c. 4 Stato doc.<br>118 Da validare<br>118 Da validare | Validazione       | Generazione                  | Invio           | Frma  | Conferma | Scarto | Rifluto | Cessio<br>DOTTI ENRI<br>DOTTI ENRI | nario Cor<br>CO       | gnine                     | Boers     |
| Aumenti do lavorare Doo<br>Num. doc. 2 Data do<br>2 1494 30/11/2<br>1 1495 30/11/2                                                                        | menti in attesa Doo<br>c. 8 Stato doc.<br>18 Da valdare<br>18 Da valdare     | Validazione       | Generazione                  | Invio           | Firma | Conferma | Scarto | Rifluto | Cessio<br>DOTTI ENRI<br>DOTTI ENRI | nario Cor<br>CO       | gnine                     | Boen      |
| Num. doc.         Dot           1494         30/11/2           1495         30/11/2                                                                       | menti in attesa Doo<br>c. 1 Stato doc.<br>18 Da validare<br>18 Da validare   | Validazione       | Generazione                  | Invio           | Firma | Conferma | Scarto | Rifuto  | Cessio<br>DOTTI ENRI<br>DOTTI ENRI | nario Cor<br>CO       | gnine                     | Bicero    |
| Num. doc.         Data di           1494         30/11/2           1495         30/11/2                                                                   | menti in attesa Doo<br>c. 1 Stato doc.<br>18 Da valdare<br>18 Da valdare     | Validazione       | Generazione                  | Invio           | Frma  | Conferma | Scarto | Rifluto | Cessio<br>DOTTI ENRI<br>DOTTI ENRI | nario Cor<br>CO<br>CO | gnine                     | Bioero    |
| Num. doc.         Data di           V         Num. doc.         Data di           V         1494         30/11/2           V         1495         30/11/2 | menti in attesa Doo<br>c. 4 Stato doc.<br>118 Da validare<br>118 Da validare | Validazione       | Generazione                  | Invio           | Frma  | Conferms | Scarto | Rifluto | Cessio<br>DOTTI ENRI<br>DOTTI ENRI | nario Cor<br>CO       | <u>u</u> nne<br>nmittente | Boero     |

Cliccando su "Esegui" il programma genera il file e procede all'invio delle fatture allo SDI.

Se compare un segnale arancione di errore premere sul pulsante "Log" per vedere quale è l'errore e premere il pulsante "Risolvi" per risolverlo.

Se voglio eliminare una fattura da FATEL dovrò portarla in stato "da validare" : tasto di destra del mouse sulla fattura, scegliere "Modifica stato" e "Da Validare"

Poi selezionare la fattura, premere il pulsante "Visualizza" e con il tasto F5 o il pulsante del cestino eliminarla. La fattura potrà essere importata di nuovo da Ad Hoc Revolution rilanciando l'Import Documenti.

|      |                                                                            |                                       |                                              |                                             |                                |                                      |             |          |        |                          |                                                   | Legenda op                                                              | erazione                                     |
|------|----------------------------------------------------------------------------|---------------------------------------|----------------------------------------------|---------------------------------------------|--------------------------------|--------------------------------------|-------------|----------|--------|--------------------------|---------------------------------------------------|-------------------------------------------------------------------------|----------------------------------------------|
| Da c | isso intern<br>a valdare:<br>Dai firmare:<br>onfermare:<br>Faitture privat | 1 Dager<br>0 Dai<br>0 So<br>of Pai Aw | Pro<br>nerare: 1 1<br>nviare: 0<br>sspese: 0 | inviate online :<br>Scartate:<br>Accettate: | 0 Conse<br>0 Non reca<br>0 Rif | egnate: 1<br>pitabil: 0<br>futate: 0 |             |          | Stato: | Manicata<br>In ek<br>Dec | a consegna: 4<br>aborazione: 1<br>orsi termini: 0 | Da esegui     Eseguita o     Eseguita o     Erore bior     Non eseguita | e<br>on succes<br>on errore<br>cante<br>ible |
|      | nenti da lavor<br>Num, idoc.                                               | are Documer                           | nti in attesa Docu<br>Stato doc.             | menti Iter comple                           | etato Documen                  | iti nom recapita<br>Invio            | bli<br>Frma | Conferma | Scarto | Rifiuto                  | Cessionario                                       | Qnine                                                                   | Boer                                         |
|      |                                                                            |                                       |                                              | _                                           |                                |                                      |             |          |        |                          | DOTTI ENDICO                                      |                                                                         |                                              |
|      | 1494<br>1495                                                               | 30/11/2018<br>30/11/2018              | Da valdare<br>Inviata                        | •                                           | -                              |                                      |             | •        |        |                          | DOTTI ENRICO                                      |                                                                         |                                              |
|      | 1494<br>1495                                                               | 30/11/2018<br>30/11/2018              | Da valdare<br>Inviata                        | •                                           |                                |                                      |             |          |        |                          | DOTTI ENRICO                                      |                                                                         |                                              |

I documenti inviati saranno visibili nella seconda pagina "Documenti in attesa":

| Cruscotto           | Fatture                             |                  |                      |             |                    |                        |   | ≡ _ □ ×                       |
|---------------------|-------------------------------------|------------------|----------------------|-------------|--------------------|------------------------|---|-------------------------------|
| Cruscotto Filtri    |                                     |                  |                      |             |                    |                        |   |                               |
| Processo interr     | no                                  | Р                | rocesso esterno      | 0           |                    |                        | L | egenda operazione:            |
| Da validare:        | 12 Da ger                           | nerare: 0        | Inviate online :     | 0 Co        | nsegnate: 2        | Mancata consegna:      | 0 | Eseguita con successo         |
| Da firmare:         | 0 Dai                               | inviare: 2       | Scartate:            | 0 Non re    | ecapitabili: 0     | In elaborazione:       | 1 | Eseguita con errore           |
| Da confermare:      | 0 So                                | ospese: 0        | Accettate:           | 0           | Rifiutate: 0       | Decorsi termini:       | 0 | Errore bloccante              |
| Tipo: Fatture PA    | V Da: Ne                            | essuno           | ~ / /                | A: / /      | Sta                | to: <i>Tutti</i>       | ~ | Non eseguibile                |
| L                   |                                     |                  |                      |             |                    |                        |   |                               |
| Documenti da lavo   | orare Docume                        | nti in attesa De | ocumenti Iter comple | etato Docum | nenti non recapita | abili                  |   | <u>Online</u> <u>R</u> icerca |
|                     |                                     |                  |                      |             |                    |                        |   |                               |
| Num. doc.           | <sup>3</sup> Data doc. <sup>4</sup> | Stato doc.       | Consegna             | Esito       | 0                  | essionario Committente |   | P. IVA o Cod.                 |
| 3/SANTA             | 20/04/2018                          | In elaborazione  | e 🗌                  |             | Massone S.r.l.     |                        |   | IT0417189015;                 |
|                     |                                     |                  |                      |             |                    |                        |   |                               |
|                     |                                     |                  |                      |             |                    |                        |   |                               |
|                     |                                     |                  |                      |             |                    |                        |   |                               |
|                     |                                     |                  |                      |             |                    |                        |   |                               |
|                     |                                     |                  |                      |             |                    |                        |   |                               |
|                     |                                     |                  |                      |             |                    |                        |   |                               |
|                     |                                     |                  |                      |             |                    |                        |   |                               |
|                     |                                     |                  |                      |             |                    |                        |   |                               |
|                     |                                     |                  |                      |             |                    |                        |   |                               |
|                     |                                     |                  |                      |             |                    |                        |   |                               |
|                     |                                     |                  |                      |             |                    |                        |   | ~                             |
| <                   |                                     |                  |                      |             |                    |                        |   | >                             |
| Seleziona Visualizz |                                     |                  |                      |             |                    |                        |   | Aggiorna Esci                 |

Tramite il pulsante "aggiorna", FATEL interrogherà il DigitalHub Zucchetti, per verificare lo stato dell'invio delle fatture.

# Fatturazione Elettronica Acquisti

Dalla Finestra principale di FATEL selezionare il pulsante "Ricevimento Fatture Passive"

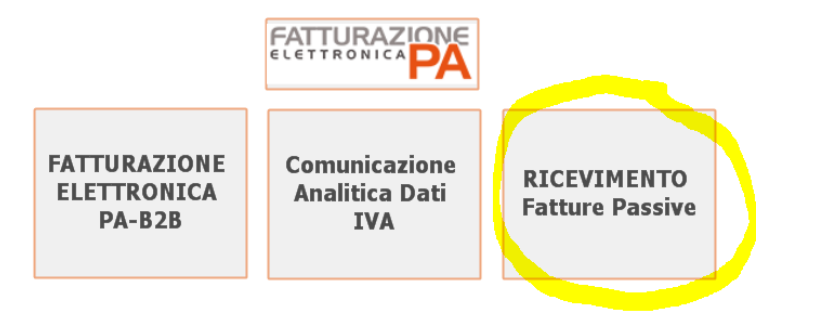

Nella finestra seguente selezionare il pulsante "Cruscotto Fatture Passive"

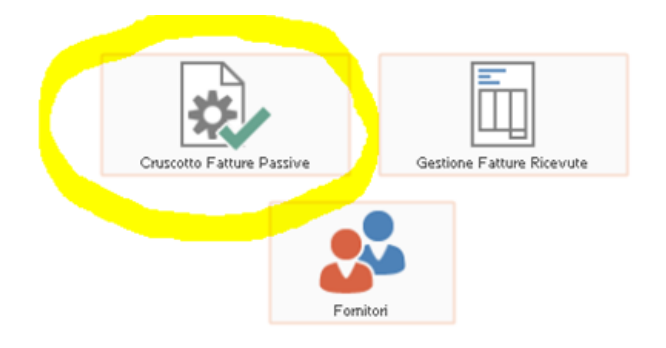

Per importare le fatture elettroniche dei fornitori è necessario cliccare sul pulsante "Agg/sinc" dopo aver compilato le date relative al periodo interessato

| Crusco    | otto Fatture passive        |                    |        | =      |    | ⊐ ×    |
|-----------|-----------------------------|--------------------|--------|--------|----|--------|
| Cruscotto | Filtri aggiuntivi           |                    |        |        |    |        |
| *         | Da data scarico: 29/10/2018 | Filtri Da: Nessuno |        |        | (  | Q      |
| Agg/sinc  | a data scarico: 02/11/2018  | 11                 | A: / / | Online | Ri | icerca |

Dopo aver eseguito l'aggiornamento nella medesima finestra appariranno le fatture importate:

| Cruscott       | o Fatture passive                                         |                                                                   | ≡_ □ ×         |
|----------------|-----------------------------------------------------------|-------------------------------------------------------------------|----------------|
| Cruscotto Filt | ri aggiuntivi                                             |                                                                   |                |
| Agg/sinc       | Da data scarico: 29/10/2018<br>a data scarico: 02/11/2018 | Filtri Da: Wessuno                                                | Online Ricerca |
| Nuovi documen  | ti Documenti da lavorare Document                         | completati                                                        |                |
| ľ              | Cedente\Prestatore                                        | Num. doc. 🐇 Data ricez 🜡 Data doc. 💑 Tipo doc. Allegati Totale do | cumento        |
|                | TI SPA AD AZIONISTA UNICO                                 | 64665/P-R 24/10/2018 24/10/2018 TD01                              | 917,44         |

Per visualizzare il modello ministeriale o il modello semplificato relativo alla fattura del fornitore è necessario spuntare il quadrettino a sx della fattura e cliccare sul pulsante visualizza quindi scegliere quale modello si vuole visualizzare:

|            |                             | Filtri           |            | -          |           |          |                  |   |
|------------|-----------------------------|------------------|------------|------------|-----------|----------|------------------|---|
| gg/sinc    | a data scarico: 29/10/2018  | Da: Nessu        | no         | •          | A: / /    |          |                  | C |
| wi documen | Documenti da lavorare Docum | ienti completati |            |            |           |          |                  |   |
| Y          | Cedente\Prestatore          | Num. doc.        | Data ricez | Data doc.  | Tipo doc. | Allegati | Totale documento | - |
| ZUCCHET    | TTI SPA AD AZIONISTA UNICO  | 64665/P-R        | 24/10/2018 | 24/10/2018 | TD01      |          | 917,44           |   |
|            |                             |                  |            |            |           |          |                  | - |
| 1          | 111                         |                  |            |            |           |          | +                | L |
|            |                             |                  |            |            |           |          |                  |   |
|            |                             |                  |            |            |           |          | N.               |   |

Nella finestra di anteprima è possibile tramite il pulsante "Stampa" eseguire la stampa del documento nel formato visualizzato.

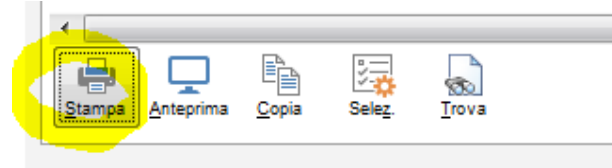

Al fine di una visualizzazione più chiara tra le fatture già importate con le nuove che verranno importate, consigliamo di selezionare tutte le fatture e premere il pulsante "Presa in carico" per spostare le fatture già stampate e visualizzate nella pagina "Documenti da lavorare", così facendo la pagina "Nuovi Documenti" sarà vuota e pronta per ricevere le nuove fatture.

Suggeriamo di ripetere questa operazione ogni volta che si importano le nuove fatture fornitori.

Le fatture potranno essere stampate e visionate anche se sono state trasferite nella pagina "Documenti da lavorare".

| Crusc      | otto Fatture pa                     | issive                   |                   |            |            |           |          |              | = _            | □ ×                  |
|------------|-------------------------------------|--------------------------|-------------------|------------|------------|-----------|----------|--------------|----------------|----------------------|
| Cruscotto  | Filtri aggiuntivi                   |                          |                   |            |            |           |          |              |                |                      |
| Agg/sinc   | Da data scarico:<br>a data scarico: | 29/10/2018<br>02/11/2018 | Filtri Da: Nessui | 00         | •          | A: / /    |          |              | <u>O</u> nline | Q<br><u>R</u> icerca |
| Nuovi docu | umenti Documenti da la              | avorare Docume           | nti completati    |            |            |           |          |              |                |                      |
| ľ          | Cedente Pres                        | tatore                   | Num. doc.         | Data ricez | Data doc.  | Tipo doc. | Allegati | Totale doc   | umento         |                      |
| V ZUCC     | CHETTI SPA AD AZIONIS               | STA UNICO                | 64665/P-R         | 24/10/2018 | 24/10/2018 | TD01      |          |              | 917            | ,44                  |
|            |                                     |                          |                   |            |            |           |          |              |                | -                    |
| •          |                                     |                          |                   |            |            |           |          |              | -              |                      |
| Seleziona  | Log Visualizza Leg                  | <b>)</b><br>enda         |                   |            |            |           |          | Presa in car | ico            | Esci                 |

Le fatture fornitori possono avere un allegato, per poter aprire l'allegato è necessario selezionare la fatture fare un clic sul tasto di destra del mouse e selezionare la voce di menù "Allegati"

| Cruscot      | to Fatture passive                                        |                          |                                          |                  |          | = -     | • |
|--------------|-----------------------------------------------------------|--------------------------|------------------------------------------|------------------|----------|---------|---|
| iscotto Filt | tri aggiuntivi                                            |                          |                                          |                  |          |         |   |
| Qisino       | Da data scarico: 29/10/2018<br>a data scarico: 02/11/2018 | Filtri <sub>Da</sub>     | Nessuno 💌                                |                  | 2        | nine j  | C |
| ovi documen  | Cedente\Prestatore                                        | nti completati<br>Num. d | oc. 4 Data ricez 1 Data doc. 3 Tipo Doc. | Totale documento | Allegati | Contab. |   |
| Eni SpAD     | ivisione Refining & Marketing                             | 2989278(                 | Intra lanca na lan lanca mas             | 281,86           |          |         | T |
| ZUCCHE       | TTI SPA AD AZIONISTA UNICO                                | 61575/P-                 | Apri cartella file                       | 1054,92          |          |         |   |
| Eni SpAD     | ivisione Refining & Marketing                             | 2978477:                 | Invio rifiuto                            | 90,00            |          |         |   |
| Eni SpAD     | ivisione Refining & Marketing                             | 29681895                 | Invio accettazione                       | 199,84           |          |         |   |
| ZUCCHET      | TTI SPA                                                   | 786/FD                   | Log documento                            | 213,50           |          |         |   |
| ZUCCHET      | TTI SPA AD AZIONISTA UNICO                                | 56113/P-                 | Note                                     | 3228,12          |          |         |   |
| ZUCCHET      | TTI SPA AD AZIONISTA UNICO                                | 53181/P-                 | Allegati                                 | 3577,21          |          |         |   |
|              |                                                           |                          | Philodophi I                             |                  |          |         |   |
|              |                                                           |                          | Apri cedente prestatore                  |                  |          | -       |   |

Dalla finestra "Dettaglio Allegati" selezionando il file è possibile aprirlo cliccando sul pulsante "Apri File"

| Riga 🛔        | Nome allegato                                                                                                    | Formato | Compressione                            |
|---------------|----------------------------------------------------------------------------------------------------|---------|-----------------------------------------|
| 10 0          | 00183971829892786.zip                                                                                                    |         | ·                                       |
|               |                                                                                                    |         |                                         |
|               |                                                                                                    |         |                                         |
|               |                                                                                                    |         |                                         |
|               |                                                                                                    |         |                                         |
| Descrizione:  | Allegato a documento elettronico                                                                                                    |         |                                         |
| ercorso file: | c:\adhoctemp\FATEL\                                                                                                    |         |                                         |
|               |                                                                                                    |         | and hereit                              |
|               | THE REAL PROPERTY AND A DESCRIPTION OF A DESCRIPTION OF A |         | . · · · · · · · · · · · · · · · · · · · |
| Ð 1           |                                                                                                    |         |                                         |